## IN.Command<sup>®</sup> Lite EDITING THE FLOOR PLAN

#### Get the app

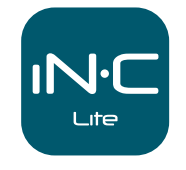

Download the iN-Command<sup>®</sup> Lite app to turn your mobile device into the definitive RV Controller.

App Store Google Play

From the home page, press the **GEAR COG** to enter Settings.

| IN-Command <sup>®</sup><br>Battyry<br>12.1 Vpc |     |    |     |
|------------------------------------------------|-----|----|-----|
| Light                                          |     | On |     |
| Motor 1                                        |     | In | Out |
| Motor 2                                        |     | In | Out |
| Motor 3                                        |     |    | Out |
|                                                |     |    |     |
|                                                |     |    |     |
|                                                |     |    |     |
|                                                |     |    |     |
| C                                              | i i | 1  | \$  |

| "EDIT" button.   |         |           |  |  |
|------------------|---------|-----------|--|--|
| IN'Command       |         |           |  |  |
| Connected:       |         |           |  |  |
| Select Device    |         | Select    |  |  |
| DC Version:      |         | Update    |  |  |
| BCM Version:     |         | Update    |  |  |
| Edit Menu        |         | Edit      |  |  |
| Restore Default  | Restore |           |  |  |
| Load DC Menu     | Load    |           |  |  |
| Push Settings to | Push    |           |  |  |
| Change Passwo    | Change  |           |  |  |
| U                | i       | <b>\$</b> |  |  |

To edit the floor plan, press the

In the Edit Menu, you can add, remove, reposition, and edit the name of functions.

To add or remove functions, press the **button** next to the function name.

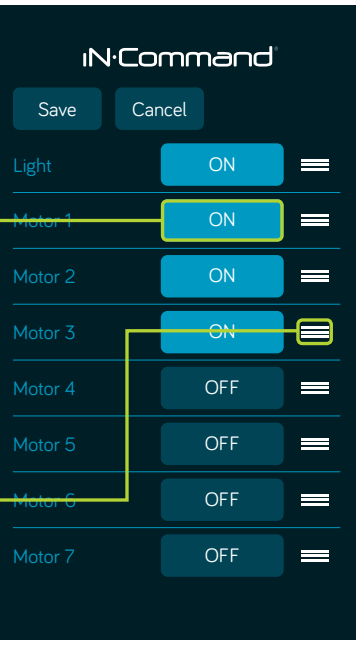

### To edit the name, press on the **FUNCTION TEXT**.

A window to rename will open. Press "OK" once finished editing. (Text box is limited to 12 characters)

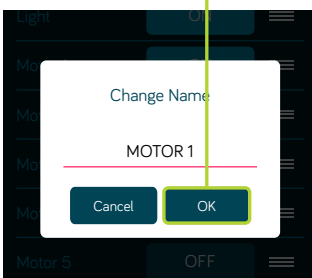

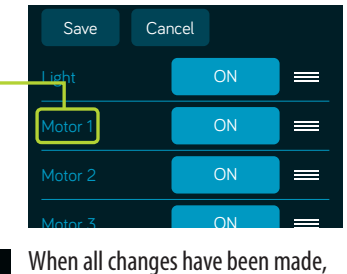

press the "SAVE" button.

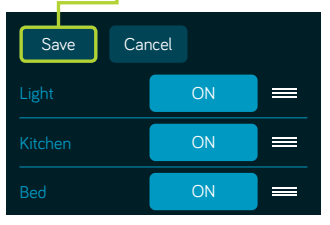

#### Restore Default Floor Plan

Press "RESTORE" next to 'Load Default Menu'

**Push Floor Plan from DC/SP to Mobile Device** Press "LOAD" next to 'Load DC Menu'

Press "PUSH" next to 'Push Settings to DC Menu'

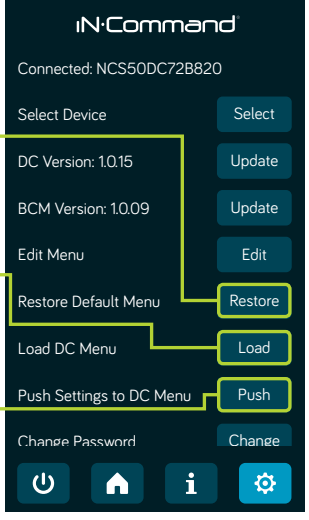

# Relax, you're XO NCOMMAND

For owner's manual and software updates please visit http://www.asaelectronics.com/incommand. For FIRMWARE UPDATE instructions, refer to pages 15-16 in the owner's manual. For RESETTING THE FLOOR PLAN instructions, please refer to pages 16-18 in the owner's manual.

Patent # (US9,679,735)

For further assistance, please call 877-845-8750.

QRGINCOMMAND0617 MA-1707003-1R